## セルフ貸出機

step

5

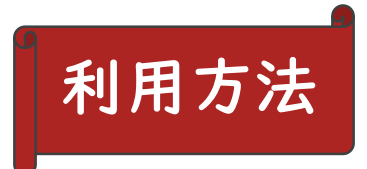

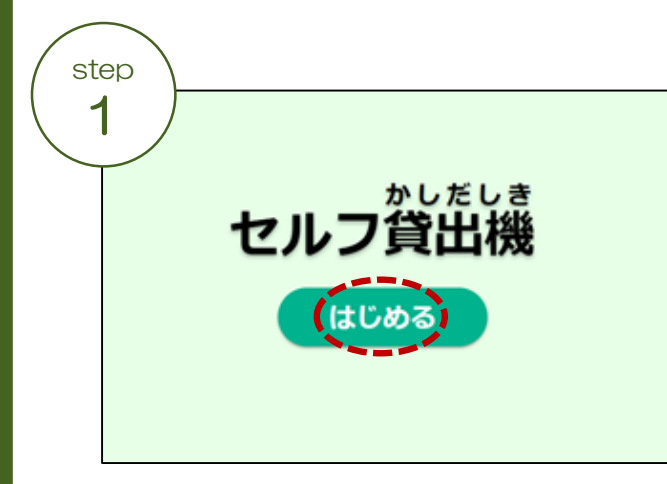

<mark>枠内に借りたい資料を置き</mark>、

「はじめる」をタッチ。

|    | 自己        |                   |                                       |            |  |
|----|-----------|-------------------|---------------------------------------|------------|--|
|    |           |                   | ↓ ↓ ↓ ↓ ↓ ↓ ↓ ↓ ↓ ↓ ↓ ↓ ↓ ↓ ↓ ↓ ↓ ↓ ↓ | lo.        |  |
| No | バーコード     | タイトル              | 著者                                    | 返却期限日      |  |
| 1  | 401645872 | 30代からのお金と時間の目己投資学 | 和田秀樹/著                                | 2025/01/24 |  |
| 2  | 401648316 | ビジネスで失敗する人の10の法則  | ドナルド・R.キーオ/著                          | 2025/01/24 |  |
| 3  | 401650243 | 人生を好転させる「新・陽転思考」  | 和田裕美/著                                | 2025/01/24 |  |
| 4  | 401651509 | お金がお金を生むしくみの作り方   | ロバート・キヨサキ/着                           | 2025/01/24 |  |
| 5  | 401676952 | 常識からはみ出す生き方       | クリス・ギレポー/着                            | 2025/01/24 |  |
| 6  | 401704609 | GRIT              | リンダ・キャプラン・セイラー                        | 2025/01/24 |  |
| 7  | 401704806 | 自分を変えるたった1つの習慣    | 和田秀樹/著                                | 2025/01/24 |  |
| 8  | 401710585 | きれいでなければ稼げません     | 渡辺ゆきよ/著                               | 2025/01/24 |  |
| 9  | 401719110 | 60歳からの勉強法         | 和田秀樹/著                                | 2025/01/24 |  |
| 10 | 401724805 | 人生が変わる!「直感」の磨き方   | ワタナベ菫/著                               | 2025/01/24 |  |
|    |           | (<br>借            | 03                                    |            |  |

「かりる」をタッチ。

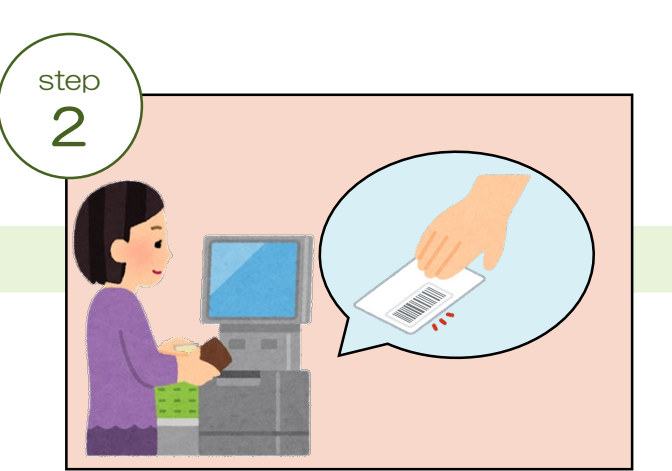

<mark>利用カードをかざして</mark>、読み込ませる。 ★スマホの利用券バーコードも利用可能!

がしだしかんりょう

がしだし かんりょう 貸出を完了しました。

資料の点数をタッチ。 ★<br />
一度に10点まで読み取り可能。

## ◆● 再貸出について◆◆ セルフ貸出機で、借りている資料の 再貸出ができます。ただし、以下の 資料は再貸出できません。

※次に予約が入っている資料 ※返却期限が過ぎている資料

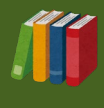

ご不明点等ございましたら、 スタッフまでお申し出ください。

「おわる」をタッチ。

貸出票を受け取り、手続き完了。